### **IDNR CREP Easement Monitoring for SWCDs**

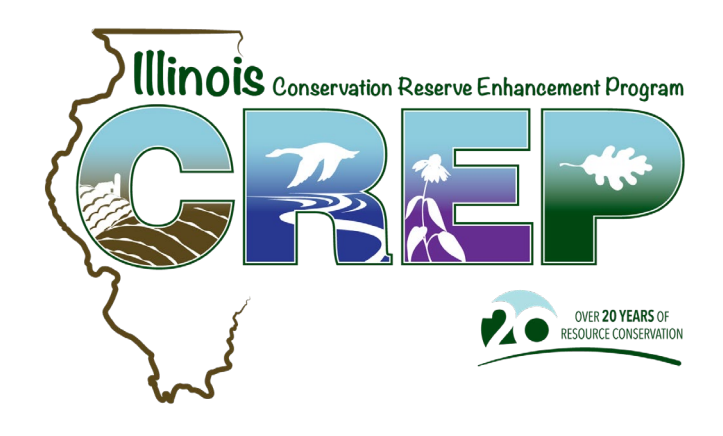

<u>Overview</u>

- Easement monitoring using ArcGIS Survey123
  - Survey123 Mobile App is available on multiple platforms including Android, Mac, Windows and Linux
  - Survey123 Desktop App is available on multiple platforms Including Mac, Windows and Linux
    - Google Chrome is the required browser for the desktop application
    - By using Suvey123, all monitoring data is stored in a central database.
    - Verification popup in Survey123 informs the submitter that the monitoring report was submitted successfully
- Automated reporting is accomplished through Survey123
  - When data is submitted through the mobile or desktop application, a PDF report will be automatically created and sent to the Survey123 user conducting the monitoring.

## IDNR CREP Easement Monitoring Survey123 Application Download

- Download the ArcGIS Survey123 Mobile App to your mobile device (It is not necessary to create an account).
- Navigate to <u>https://survey123.arcgis.com/share/eb6b611743964d85a7527d</u> <u>8a90085872?open=menu</u> from your desktop or mobile device.
- The mobile app is the recommended option for completing monitoring in the field.

From a desktop or laptop computer, choose to "Open in browser" using Google Chrome. On a mobile device, choose to "Open the application in the Suvey123 field app".

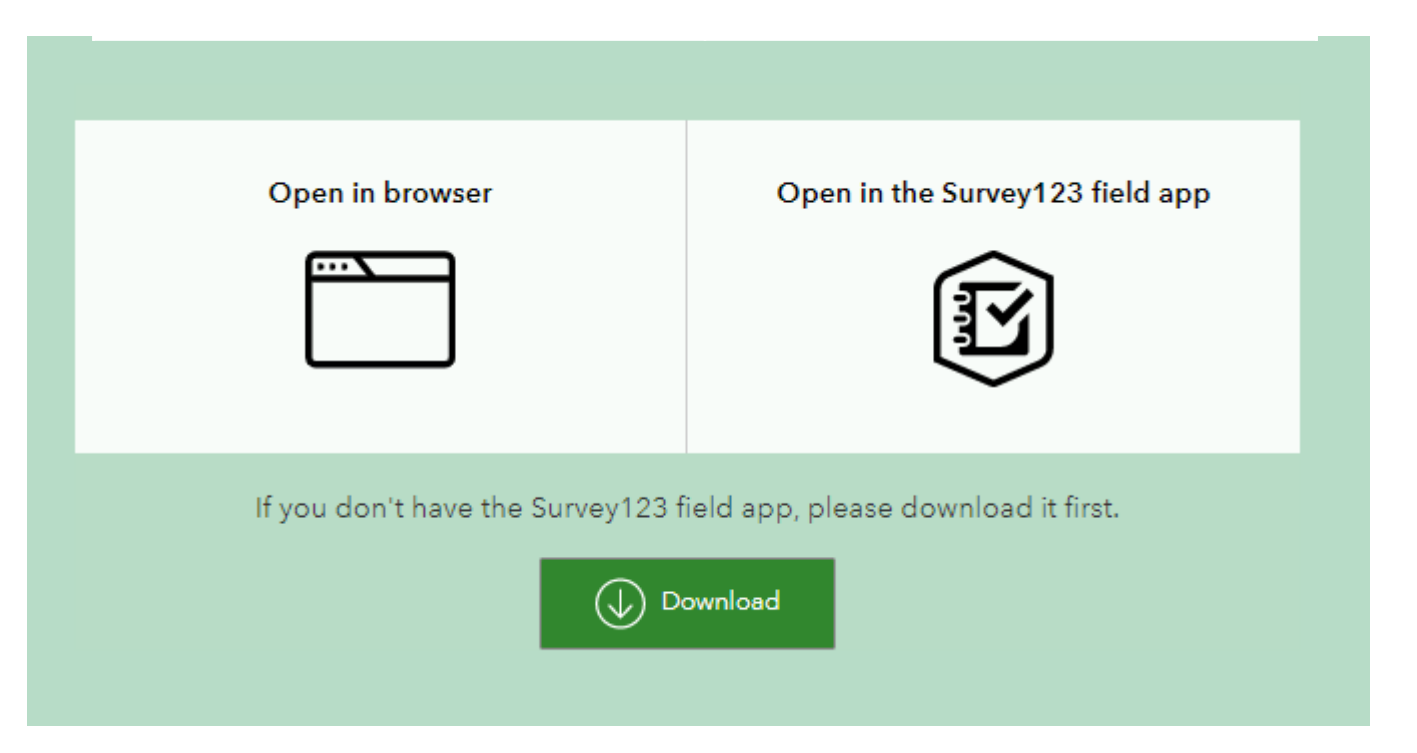

# **IDNR CREP Easement Monitoring** <u>Survey123 Application – Form View</u>

- The monitoring survey will open with multiple categories of questions.
- Expand the categories to begin answering the survey questions.
- Prior to going into the field, it is recommended to complete as many fields in the mobile app as possible (Monitoring Information, Easement Information, Landowner Information, Easement Ownership, Photo Point Map & Conservation Management Plans). Data entered in the mobile device will not be available in the desktop browser or other devices.
- An asterix\* indicates that the field is required, the survey cannot be submitted if a required field is incomplete.

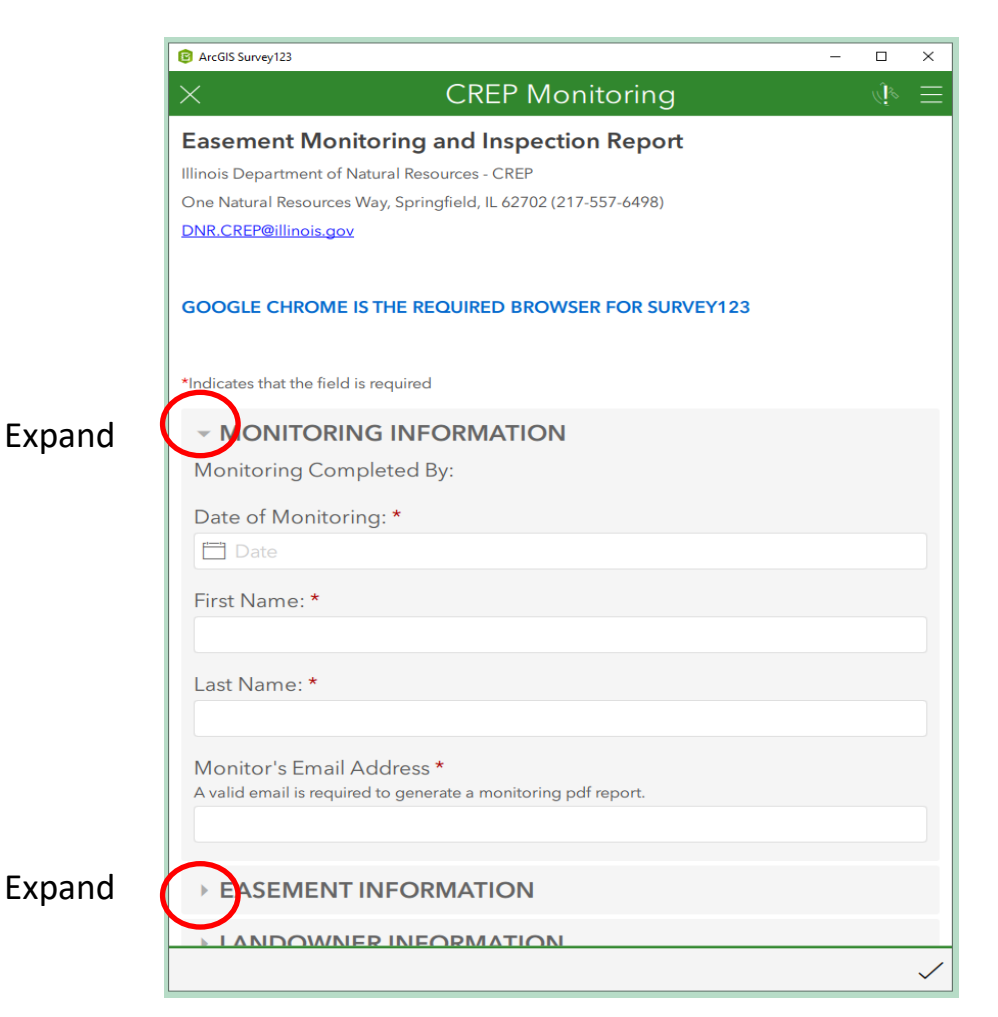

# IDNR CREP Easement Monitoring Survey123 Application - Geolocation

 When completing the geolocation of the easement, the Survey123 user can enter an address, navigate to the location and change the background map (When connected to Wi-Fi). <u>This map will be displayed on the final report, so ensure that the</u> <u>blue pin location is within the boundaries of the CREP easement</u> <u>being monitored.</u>

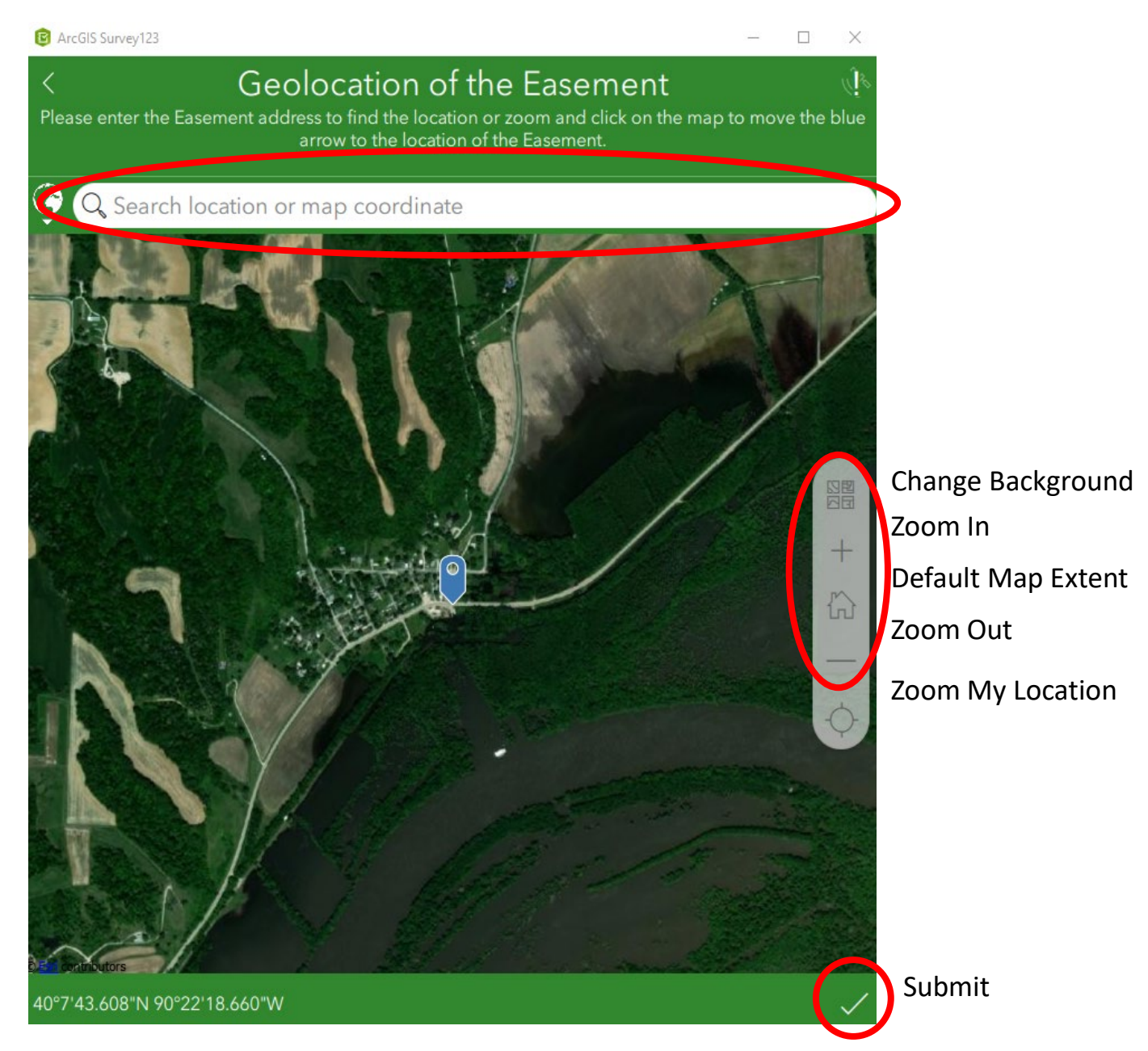

## IDNR CREP Easement Monitoring Survey123 Application - Geolocation

- When GPS is available on a GPS enabled device, users can use the "My Location" icon to log the easement location while in the field
- If GPS is not enabled on the device the satellite icon in the upper right corner will have an exclamation mark.

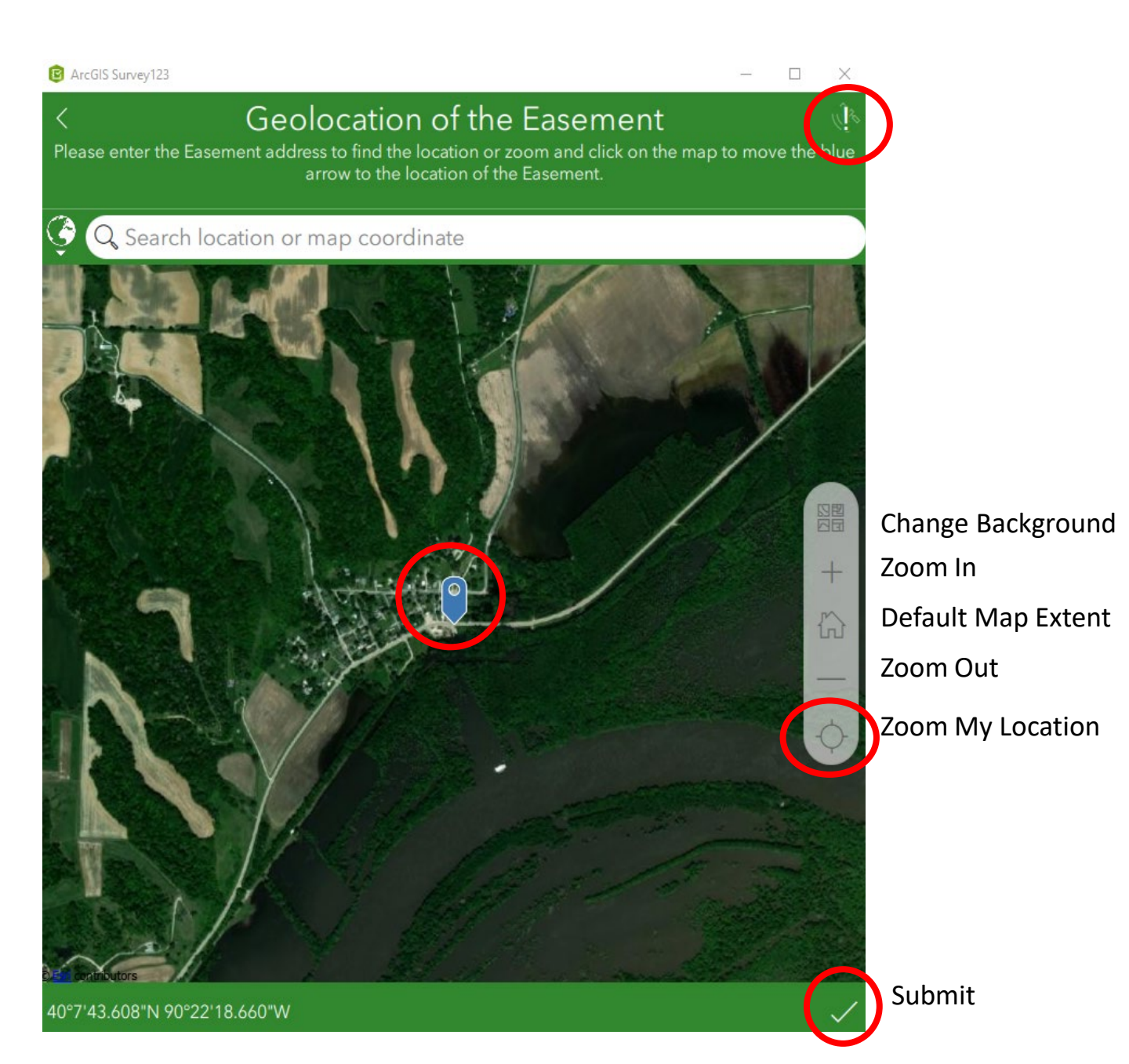

# IDNR CREP Easement Monitoring Survey123 Application Load a Monitoring Photo Point Map

- SWCD staff should load photo point map created using Google Earth and the IDNR KMZ file. (This process is described in the "Google Earth Help" document)
- To load the photo point map from your mobile device or computer, navigate to the file using the "Select image file" button. If necessary, the camera icon can be used to take a photo of the point map while in the field.

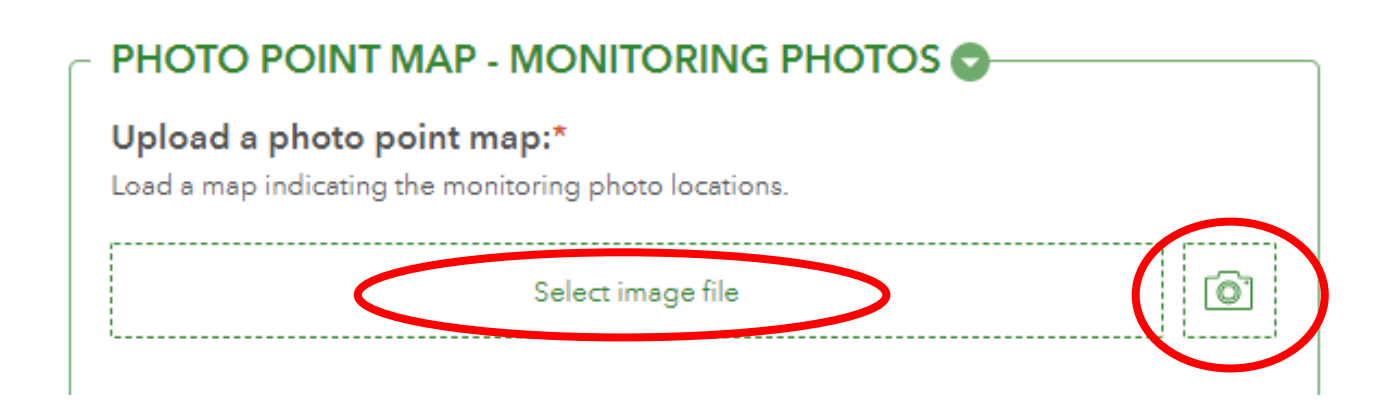

# IDNR CREP Easement Monitoring Survey123 Application – Save a draft to open in the field

- Once all of the known easement information is entered in Survey123, a draft can be saved to be opened in the field.
- To open the draft later, open the Survey123 Monitoring Application on the mobile device and you will see a folder for drafts.

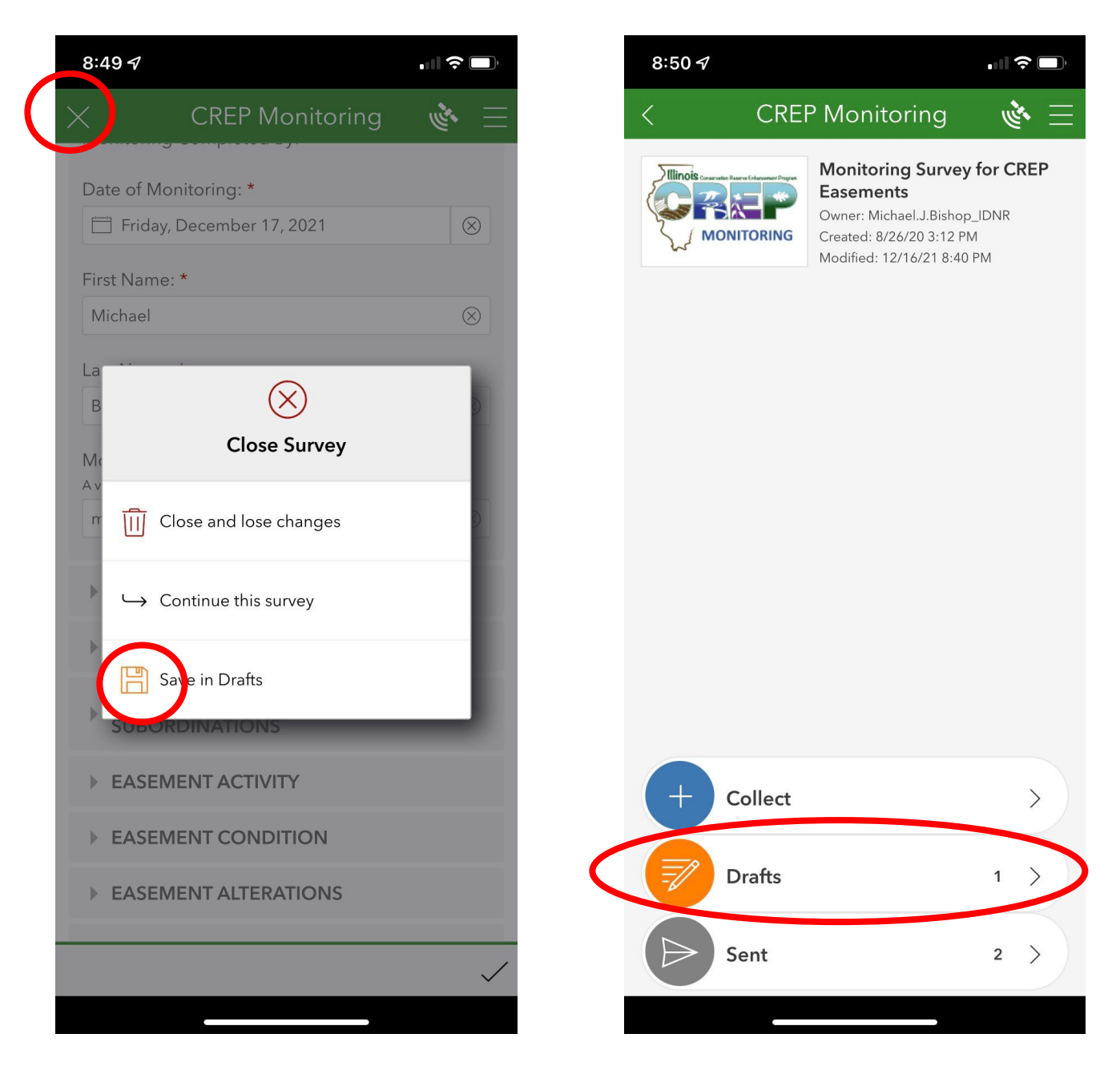

# IDNR CREP Easement Monitoring Survey123 Application – Alteration Photo

- When in the field, Survey123 users will take alteration photos with the mobile app or upload a photo from a computer or mobile device.
- After uploading a photo, click the three dots ... to <u>rotate the</u> photo to the correct orientation.
- An "Alteration Photo" is used to show any change in the condition of the easement.

| 9:13 🕇                                                                                                    |                           |
|----------------------------------------------------------------------------------------------------|---------------------------|
| CREP Monitoring                                                                                                    | ≡ می                      |
| Alteration Photo 1: *<br>Photos should be oriented correctly. Photos can be 1<br>mobile device in the Survey123 app or using deskto<br>editing software. | rotated on the<br>p photo |
| Clicking the three elipses will allow the user to ren<br>file to a logical name.                                                                         | ame the photo             |
|                                                                                                    |                           |
| condition_photo_1-20211217-091246.j                                                                                                    | pg                        |
|                                                                                                    |                           |
| Alteration Photo 1 Name: *                                                                                                    |                           |
| Name Examples: Tire Disposal Area, Beaver Damage<br>Planting, Mowing, etc.                                                                               | e, Tree                   |
|                                                                                                    |                           |
| Alteration Photo 1 Description: *                                                                                                    |                           |
| Please provide a brief description of the photo and to<br>ordinal direction of the photo.                                                                | the cardinal/             |
|                                                                                                    |                           |
| Alteration Photo 2:                                                                                                    |                           |
|                                                                                                    |                           |

# IDNR CREP Easement Monitoring Survey123 Application – Monitoring Photos

- Users will take monitoring photos from a similar location of the baseline monitoring report. The SWCD does not need to take photos in all cardinal directions, but rather meaningful pictures. If a point is not accessible, a new location may be used.
- Provide a name for the photo that describes the location.
   (Example: Use the location number on the photo point map)
- Provide a sentence or two with any other details about the photo and the cardinal direction.
- Upload a photo for every monitoring location on the photo point map

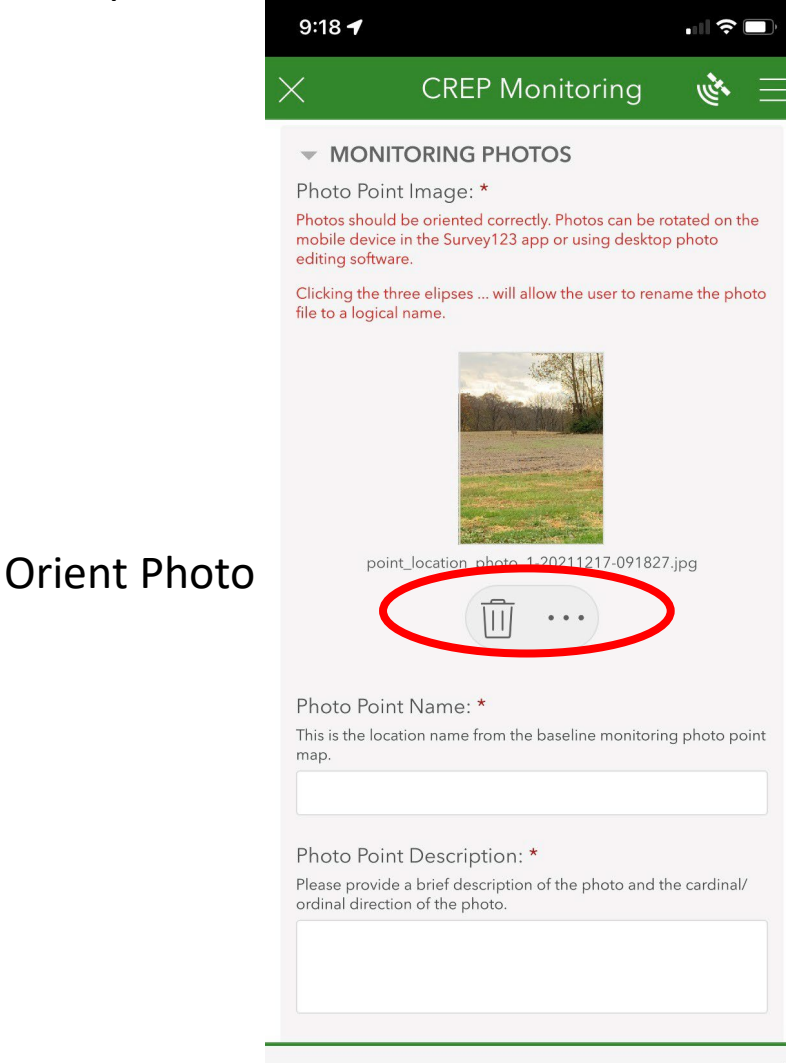

# IDNR CREP Easement Monitoring Survey123 Application – Digital Signatures

- If the landowner is present and no unsatisfactory conditions are discovered, digital signatures can be obtained on-site.
- By clicking the pen icon is Survey123, a signature panel will open. Both the landowner and Survey123 user conducting the monitoring can digitally sign the document.

| $\times$                                          | CREP Monitoring    | ± €          |
|---------------------------------------------------|--------------------|--------------|
| ▼ MONIT<br>Was the lan<br>monitoring <sup>3</sup> | ORING PARTICIPANTS |              |
| • Yes                                             | No                 |              |
| Landowner                                         |                    |              |
| First Name:                                       | *                  | _            |
| & Landowne                                        | er Signature       | $\bigcirc$   |
| 1                                                 | MNK                | 7            |
| ×                                                 |                    | $\checkmark$ |
| First Name:                                       | *                  |              |
| Last Name:                                        | *                  |              |
| Reviewer Si                                       | gnature *          |              |

# IDNR CREP Easement Monitoring Survey123 Application – Submit Data

- Once all fields are completed, the monitoring record can be submitted by clicking the check box in the bottom right corner.
- A pop-up will display, asking if you would like to send now or save in outbox. It is recommended to save in the outbox. This will allow the Survey123 user to review the data in the office and make any necessary edits in the mobile application. The upload can also be done when connected to WI-FI. If photo point locations were modified, the point map corrections can also be made at this time.

| I ArcGIS Survey123                                                                                                    | -                                                                                                    | - U X                  |
|----------------------------------------------------------------------------------------------------|----------------------------------------------------------------------------------------------------|------------------------|
|                                                                                                    | CREP Monitoring                                                                                                    | <br>                   |
| Bishop                                                                                                    |                                                                                                    | 8                      |
| Participant 2                                                                                                    |                                                                                                    |                        |
| First Name:                                                                                                    |                                                                                                    |                        |
|                                                                                                    |                                                                                                    |                        |
| Last Name:                                                                                                    | $\bigcirc$                                                                                                    |                        |
|                                                                                                    | Survey Completed                                                                                                    |                        |
| Participant 3                                                                                                    | Your device is online.                                                                                                    |                        |
| First Name:                                                                                                    | ⇒ Send now                                                                                                    |                        |
| Last Name:                                                                                                    | → Continue this survey                                                                                                    |                        |
|                                                                                                    | 💾 Save in Outbox                                                                                                    |                        |
|                                                                                                    | N                                                                                                    |                        |
| <ul> <li>Forward a copy of this</li> <li>When sending, copy to inspection date, and a since last inspection of</li> <li>Landowner or Design</li> </ul> | s inspection to the landowner.<br>this inspection to IDNR, attach CPO, if updated or modified sir<br>any management plans completed on cropland and/or additio<br>date.<br>nee should participate in inspection. | nce last<br>onal acres |

## IDNR CREP Easement Monitoring Survey123 Application – Verification

- After submitting the survey, a popup will display, verifying that the data was received by the AGOL feature service
- This may take a couple minutes to process based on connection speed and the total size of the image files

| CREP Monitoring                                 |  |
|-------------------------------------------------|--|
|                                                 |  |
| Great! Your data was sent successfully. Thanks. |  |
|                                                 |  |
| Powered by ArcGIS Survey123                     |  |
|                                                 |  |

### IDNR CREP Easement Monitoring Survey123 Application – PDF Report

- To standardize monitoring reports across all SWCDs, Survey123 will automatically generate a pdf report that will be sent to the user's email address.
- If the PDF report is not received within 48 hours, please contact <u>DNR.CREP@illinois.gov</u>

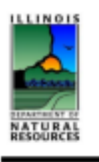

#### IDNR/CREP EASEMENT

MONITORING AND INSPECTION REPORT

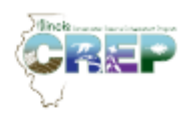

Illinois Department of Natural Resources One Natural Resources Way, Springfield, IL 62702 (217) 557-6498

#### EASEMENT INFORMATION:

CREP EASEMENT NUMBER: 20020997 COUNTY: Morgan

#### MONITORING INFORMATION:

DATE OF MONITORING: December 16, 2021 MONITORED BY: Kristen Ragusa MONITOR'S EMAIL: Kragusa@illinois.edu

#### LANDOWNER INFORMATION:

 NAME:
 HOME ADDRESS:

 CITY:
 Littleton\_STATE:
 IL
 ZIP:
 61452

 PHONE #:
 EMAIL:
 Was the Landowner Present at the Time of the Monitoring?
 Yes

#### EASEMENT OWNERSHIP, RELEASE OR SUBORDINATIONS

| Has the CREP property or part of the CREP property been sold,<br>transferred or leased since the last monitoring event?                                                            | No |
|----------------------------------------------------------------------------------------------------|----|
| Type of change:                                                                                                    |    |
| Date of change:                                                                                                    |    |
| Does the landowner expect to sell, transfer or lease the CREP<br>property before the next scheduled monitoring event?                                                              | No |
| Type of change:                                                                                                    |    |
| Date of change:                                                                                                    |    |
| Has any release, subordination or right of passage (third party<br>easements, right of way, etc) across or upon the CREP property<br>been granted since the last monitoring event? | No |
| Type of change:                                                                                                    |    |
| Date of change:                                                                                                    |    |
| If CREP acres have been subordinated, have the acres been<br>maintained in accordance with the subordination agreement (if<br>applicable)?                                         |    |
| Easement Ownership/Release/Subordination Notes:                                                                                                    |    |
| None                                                                                                    |    |

## IDNR CREP Easement Monitoring Survey123 Application

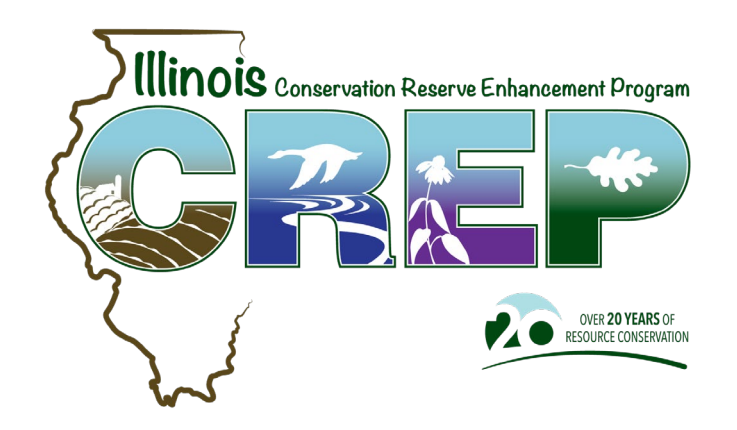

Questions? Contact <a href="mailto:DNR.CREP@Illinois.gov">DNR.CREP@Illinois.gov</a>